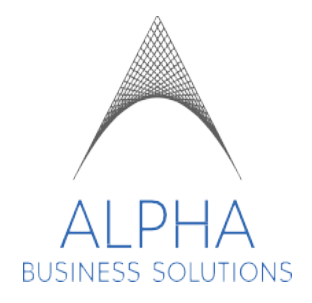

# **EMPLOYEE SICK TIME ENTRY**

## TABLE OF CONTENTS

| SUMMARY AND OVERVIEW         |     |
|------------------------------|-----|
|                              | -2  |
| SICK TIME - TIMESHEET ENTRY  | 3-5 |
| SICK TIME – TIME OFF REQUEST | 6-8 |
| VERSION HISTORY AND UPDATES  | 9   |

# SUMMARY

This guide is to assist you in navigating and entering Sick Time on timesheets or submitting a Sick Time Off Request within the Dayforce Application.

## Overview

Your Sick Time accrual, maximum accrual, and frequency of accrual will be based on the state you work in.

You will not be able to enter sick time or request for sick time if you have not accrued enough balance (hours). The minimum balance will be 0.00 and the system will not allow you to submit a request that would cause your balance to go into negative amounts.

#### Sick Time – Timesheet Entry

- 1. Log into Dayforce on your browser (Chrome, Firefox, Safari, Edge, etc.)
- 2. From your home page, click on the dropdown menu

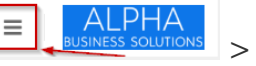

> Employee Timesheet

| A                    | Home                                                         |    |
|----------------------|--------------------------------------------------------------|----|
| 2                    | Work                                                         | ^  |
|                      | Calendar                                                     |    |
|                      | Time Away List                                               |    |
|                      | Shift Details                                                |    |
|                      | Attendance (Year at a Glance)                                |    |
|                      |                                                              |    |
| 2                    | Employee Timesheet                                           | ſm |
| <b>&amp;</b>         | Employee Timesheet<br>Earnings                               | Ŀ  |
| <b>پ</b>             | Employee Timesheet<br>Earnings<br>Benefits                   | Ţ  |
| 20<br>19<br>10<br>10 | Employee Timesheet<br>Earnings<br>Benefits<br>Profile        | L. |
|                      | Employee Timesheet<br>Earnings<br>Benefits<br>Profile<br>Hub | J. |

-

- The current week will load by default. To record your sick time, select the day and then select Add New Pay Adjustment

| Current                                                                                                    |                          |                          | September 11 - Sep | tember 24, 2023 🔹 🜔  | )                |
|----------------------------------------------------------------------------------------------------|--------------------------|--------------------------|--------------------|----------------------|------------------|
| 🚞 Load  📄 Save  😯 R                                                                                                    | efresh   🛟 Options   🖝 U | Indo 🛛 📹 Redo 📔 🚣 Author | ize 🎝 Unauthorize  |                      |                  |
| <ul> <li>Pay Problems</li> </ul>                                                                                                    | Balances Audits Fav      | vorite Sets              |                    |                      |                  |
| Monday, Sep 11                                                                                                    | Tuesday, Sep 12          | Wednesday, Sep 13        | Thursday, Sep 14   | Friday, Sep 15       | Saturday, Sep 16 |
| Actual<br>CA San Francisco Payroll - C<br>CA San Francisco Payr ▼<br>CA San Francisco Payr ▼<br>CA San Francisco Payr ▼<br>Scolo Payres<br>Scolo PM < Colored Payres<br>Scolo PM < Colored Payres<br>Total<br>8.00h<br>Enter Comment Here |                          |                          |                    | ्रि र<br>Add New Pay | Adjustment       |

- 3. A window will appear where you can fill in the details of the sick entry.
  - Select the Pay Adjustment Type of SICK
  - In the Net Hours, fill in the amount of hours you need for SICK
  - You can fill in Comment section with a brief note for your manager's review
  - Select OK once completed

| Pay Adjustment      | - Friday, Sep 15         | ×      |
|---------------------|--------------------------|--------|
| Pay Adjustment Type | SICK (Paid)              | •      |
| Job Assignment      | CA San Francisco Payroll |        |
| Net Hours           | 8.00 Hours               | T      |
| Comment             |                          |        |
| Reference Date      | M/d/yyyy                 |        |
|                     | ОК                       | Cancel |

- 4. If you do not have enough balance (hours), you will be met with the error below:
  - Select the Problems tab at the top to see more details on the error

- The error message will state that your entry caused your state's sick balance to fall below the minimum of 0.00

|   | Cannot Save Timesheet       |                   |                                                |                                                     |                                                        | ×                |                      |                    |                 |             |                |                   |                    |      |
|---|-----------------------------|-------------------|------------------------------------------------|-----------------------------------------------------|--------------------------------------------------------|------------------|----------------------|--------------------|-----------------|-------------|----------------|-------------------|--------------------|------|
|   | E The<br>res<br>Ple<br>info | ere<br>olv<br>asi | e are 1 cr<br>ved befo<br>e see the<br>mation. | itical problems<br>re you can sav<br>e problems par | s that must be<br>e your changes.<br>he for more<br>OK |                  |                      |                    |                 |             |                |                   |                    |      |
|   | Pay <b>Problems</b>         | E                 | Balances                                       | Audits Favorite Se                                  | ets                                                    |                  |                      |                    |                 |             |                |                   |                    |      |
| 0 | 1 Errors                    | Sta               | atus Severity                                  |                                                     |                                                        |                  |                      |                    |                 | Message     |                |                   |                    |      |
| A | 0 Warnings                  | 6                 | Critical                                       |                                                     | s pay adjustment on                                    | n Friday, Septem | ber 15, 2023 with pa | ay code SICK (Paid | d) caused emplo | yee balance | Sick - Hours a | amount to fall be | alow allowed minim | ium. |
| 0 | 0 Information               |                   |                                                |                                                     |                                                        |                  |                      |                    |                 |             |                |                   |                    |      |
|   |                             |                   |                                                |                                                     |                                                        |                  |                      |                    |                 |             |                |                   |                    |      |

- 5. You will need to make the appropriate corrects (enter for less amount of hours or remove the entry) in order to save
- 6. Once all entries are completed and saved, remember to select the day(s) and authorize your records, then save once more to finalize

| r u | Jndo 🕥 Red                    | lo   🚣 Author | ze 🌛 Unauthorize              |                  |
|-----|-------------------------------|---------------|-------------------------------|------------------|
| Far | vorite Sets                   | 1             |                               |                  |
|     | Wednes                        | day, Sep 13   | Thursday, Sep                 | 14               |
|     | Pay Adjustme<br>② SICK (Paid) | ent 8.00      | Pay Adjustment<br>SICK (Paid) | <b>ن</b><br>8.00 |
|     |                               |               |                               |                  |
|     |                               |               |                               |                  |
|     |                               |               |                               |                  |
|     |                               |               |                               |                  |
|     | Q - 🗸                         | × - ×         |                               |                  |

- 1. Log into Dayforce on your browser (Chrome, Firefox, Safari, Edge, etc.)
- 2. From your home page, click on the dropdown menu → Home → Home → Home

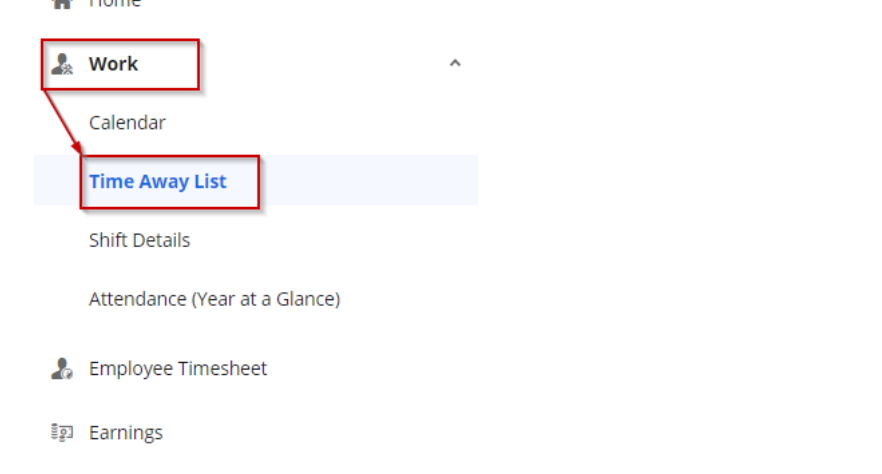

3. On this screen, you will be able to view your balances, submit a time off request, and review your time off request submissions

| + Request New Time Off |                                 |                     |                    |     |             |          | Select  | Status to Filter: Display All | •        |   |
|------------------------|---------------------------------|---------------------|--------------------|-----|-------------|----------|---------|-------------------------------|----------|---|
| ∧ Balances             |                                 |                     |                    |     |             |          |         |                               |          |   |
| Summary                | Туре                            | Unit                | Start              | End | Accrued     | Approved | Pending | Remaining                     | Exceeded |   |
| Expiring Transactions  | CA State Sick - Hours           | Hours               | Fri, Sep 01, 2023  |     | 20.00       | 0.00     | -8.00   | 12.00                         | 0.00     |   |
| As of 9/11/2023        |                                 |                     |                    |     |             |          |         |                               |          |   |
|                        |                                 |                     |                    |     |             |          |         |                               |          |   |
| • Wedne                | esday, September 13, 2023<br>d) | Requested<br>Monday | September 11, 2023 |     | Approved By |          | 1 day   | 🔸 Pend                        | ling     | ~ |

- 4. To view your balances, select the Balances drop down and you will see a summary of the balance you have, how many hours you have accrued, how many hours have been approved, how many requested hours are pending, and how many are remaining.
- 5. At the bottom you will see your past submissions and the status of the request

- 6. Select + Request New Time Off
  - Select the Reason = SICK
  - Select the start date and end date of your request
  - Select the hours for the request
  - You can fill in the Employee Comments section for your manager's review if needed

| Create | Time | Off | Rea | uest |
|--------|------|-----|-----|------|
|        |      |     |     |      |

| ine Requester    | a. 0.00 mours |             |             |                       |           | eam   |
|------------------|---------------|-------------|-------------|-----------------------|-----------|-------|
| Reason           | Start Date    | End Date    |             | Туре                  | Remaining | Unit  |
| SICK (Paid)      | ▼ ]           | 9/14/2023 🛗 | 9/14/2023 🛗 | CA State Sick - Hours | 4.00      | Hours |
| Hours Per Day    | 08:00         |             |             |                       |           |       |
| nployee Comments | 5             |             |             |                       |           |       |
| alances          |               |             |             |                       |           |       |

7. If you do not have enough balance (hours), you will be met with an error: Insufficient Balance and will not be able to submit

| C | 1 Errors      | Insufficient Balance | * |
|---|---------------|----------------------|---|
| C | 0 Information |                      |   |
|   |               |                      |   |
|   |               |                      |   |
|   |               |                      | Ŧ |

8. When your manager approves your time off request, you will see a notification in your message center stating the approval:

| BUSINESS SOLUTIONS |                                                                                                    | Q Sear                                                 | ch Dayforce                         |                 |                     | All 🗸 | 0          | M AM            |
|--------------------|----------------------------------------------------------------------------------------------------|--------------------------------------------------------|-------------------------------------|-----------------|---------------------|-------|------------|-----------------|
| Compose 🔹          | ₽ Refresh                                                                                                    | Select 🔻                                               | Search                              | <u> D</u> elete | 📨 Mark as 🔻         |       |            | ×               |
| 🖸 Inbox 👔          | Inbox                                                                                                    |                                                        |                                     |                 |                     |       |            | 1 Results       |
| 🖂 Messages         | Image: Contract of the second second seco |                                                        |                                     | TAFW Reques     | st Has Been Approve | ed    | 9/11       | /2023, 12:28 PM |
| 📄 Reports          |                                                                                                    |                                                        |                                     |                 |                     |       |            |                 |
| i Notifications    |                                                                                                    |                                                        |                                     |                 |                     |       |            |                 |
| Actions            |                                                                                                    |                                                        |                                     |                 |                     |       |            |                 |
|                    | TAFW I                                                                                                    | Request Has                                            | Been Appr                           | roved           |                     |       | 9/11/2023, | 12:28 PM        |
|                    | The following<br>Affected Em<br>Reason: SIC                                                                                                    | g time off requ<br>ployee: <b>1</b><br>CK (Paid)       | uest has bee                        | en approved:    |                     |       |            |                 |
|                    | Time Start: 9<br>Time End: 9<br>Comment:                                                                                                    | ,<br>)/13/2023 12:0<br>/14/2023 12:0<br>/force to view | 00:00 AM<br>0:00 AM<br>this request | in full.        |                     |       |            |                 |

In the Time Away List, the status of your review will be updated to Approved:

| 🕂 Requ | est New Time Off                                          | Select | Status to Filter: Display All | ] |
|--------|-----------------------------------------------------------|--------|-------------------------------|---|
| ∨ В    | alances                                                   |        |                               |   |
| • {    | Thursday, September 14, 2023<br>sicк (Paid)               | 1 day  | • Pending                     | ~ |
| • {    | Wednesday, September 13, 2023<br><mark>sicк (Paid)</mark> | 1 day  | Approved                      | ~ |

In your Timesheets, the day will have an entry with your manager's authorization:

|                  | Wednesday, Sep 13          |
|------------------|----------------------------|
| <b>1</b><br>8.00 | Pay Adjustment SICK (Paid) |
| 8                | Pay Adjustment SICK (Paid) |